PHAROS UNIVERSITY ALEXANDRIA Arabic Language Center

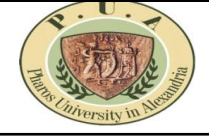

How to online register your Arabic Language Skills UGA03 course?

خطوات التسجيل الإلكتروني لمقرر مهارات لغوية عربية UGA03

## **Online Registration Steps:**

- 1. Go to the web site : <u>http://reg.pua.edu.eg/</u>
- 2. Enter Your ID + Enter Your Password then Login.
- icon . مركز اللغة العربية icon .
- 4. Select Faculty & Select Group <u>(According to your Own Faculty Group on Timetable)</u>. It is prohibited to transfer from one group to another after the electronic registration, taking into account the number of students in the group and taking into account the places of graduation or transfer students.
- 5. Press Save.
- 6. Print out your registration information.

## \*\* Note :

You should pay during <u>(3 days maximum)</u> from your registration otherwise your Arabic course <u>registration will be dropped</u>.

## خطوات التسجيل الإلكترونى لمقرر مهارات لغوية عربية UGA03:

- ا. اذهب الي الموقع الاتي <u>/http://reg.pua.edu.eg</u>
- ٢. قم بتسجيل الدخول باستخدام اسم المستخدم ( الرقم الجامعي ID الخاص بك) وكلمة السر الخاصة بك.
  - ٣. اختر أيقونة مركز اللغة العربية .
- ٤. اختر الكلية و المجموعة الخاصة بك طبقًا لمجموعتك الخاصة بك بكليتك الموضحة بالجدول الدراسي وممنوع التحريل المراسي وممنوع التحويل من مجموعة و مراعاة لأماكن طلاب التحويل من مجموعة و مراعاة لأماكن طلاب حالات التخرج أو المقاصات العلمية.
  - ٥. اضغط حفظ.
  - ٦. قم بطبع استمارة تسجيل المقررات.

## \*\*ملحوظة هامة:

يجب علي الطالب دفع قيمة المقرر **خلال ثلاثة أيام** عمل كحد أقصي **وإلا سيتم إلغاء تسجيل المقرر**.